# User Guide

**Getting started with Clarify** 

Clarify User Guide

# Contents

| Download                     | Search                 | Text-to-speech               | Tips                                  |
|------------------------------|------------------------|------------------------------|---------------------------------------|
| Get Clarify onto your device | Language picker        | Text-to-speech               | Quick-search                          |
| Get access                   | Search in dictionaries | Verbix                       | Install app from App Store (Mac OS)   |
| Connect with Feide           | Search results         | Verb conjugation with Verbix | Keep Clarify app in dock (Mac OS)     |
| Connect with email           | Foreign language       | Settings                     | Keyboard shortcut for search (Mac OC) |
| Connect with access code     | Web resources          | Manage account               | Contact                               |

# Download

Where can I download Clarify?

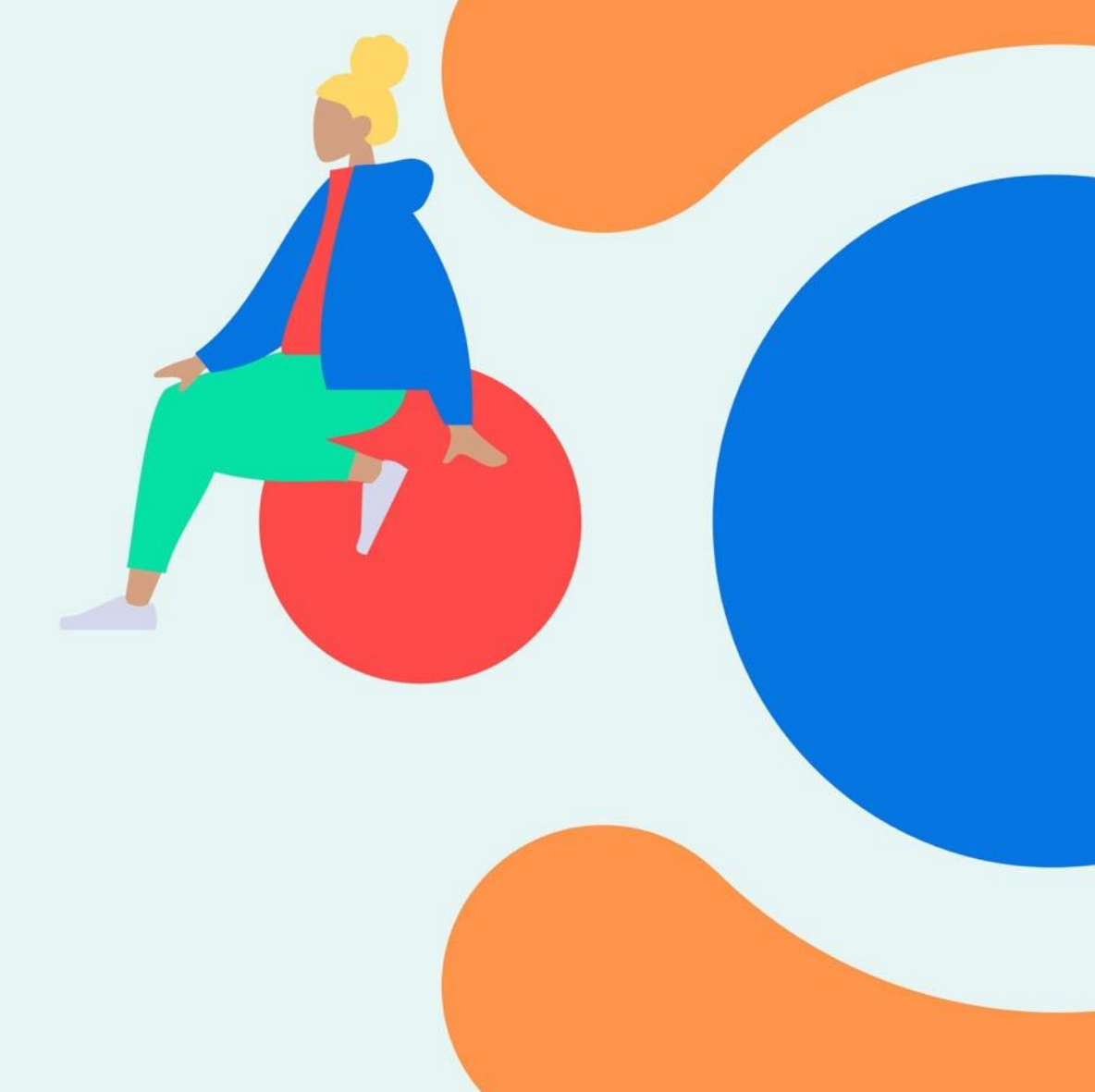

### Get Clarify onto your device

We offer Clarify for various platforms. You can use our app on both phone, tablet and desktop.

Please visit:

https://www.clarify.no/tjenester/last-ned/

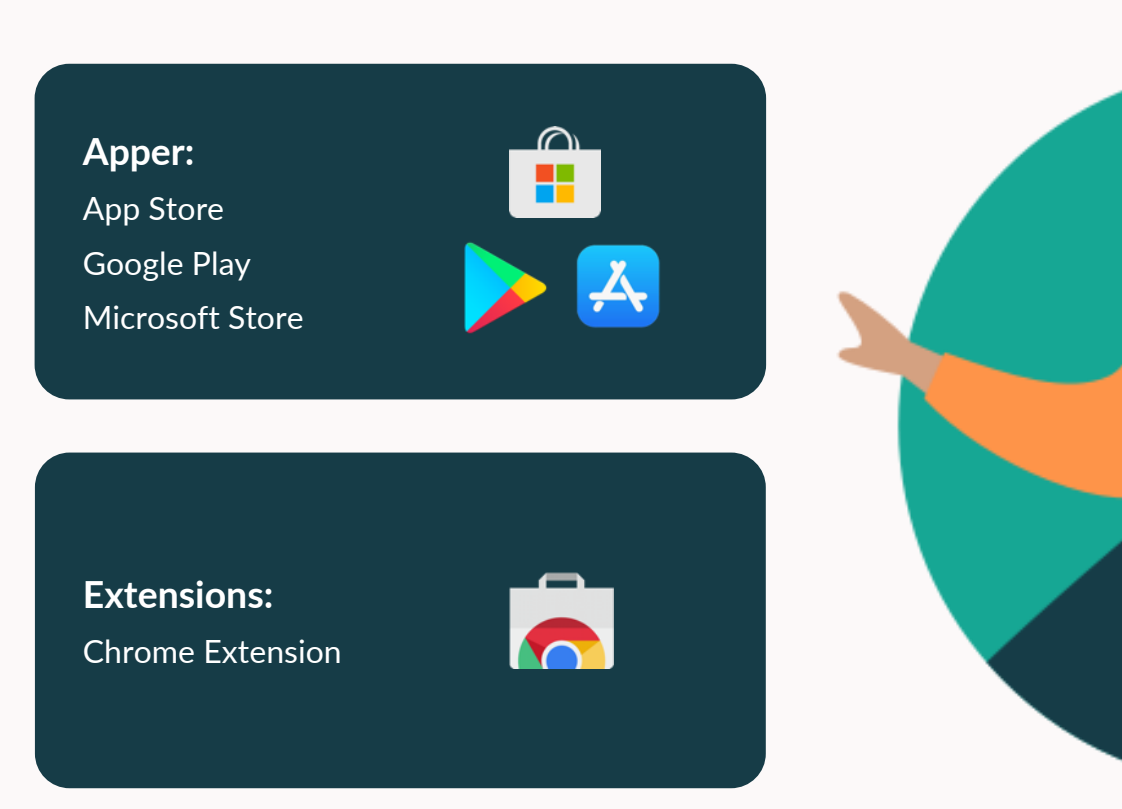

# **Get access**

How do I get access to Clarify?

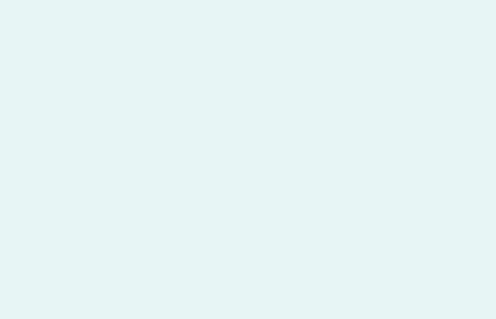

Clarify User Guide

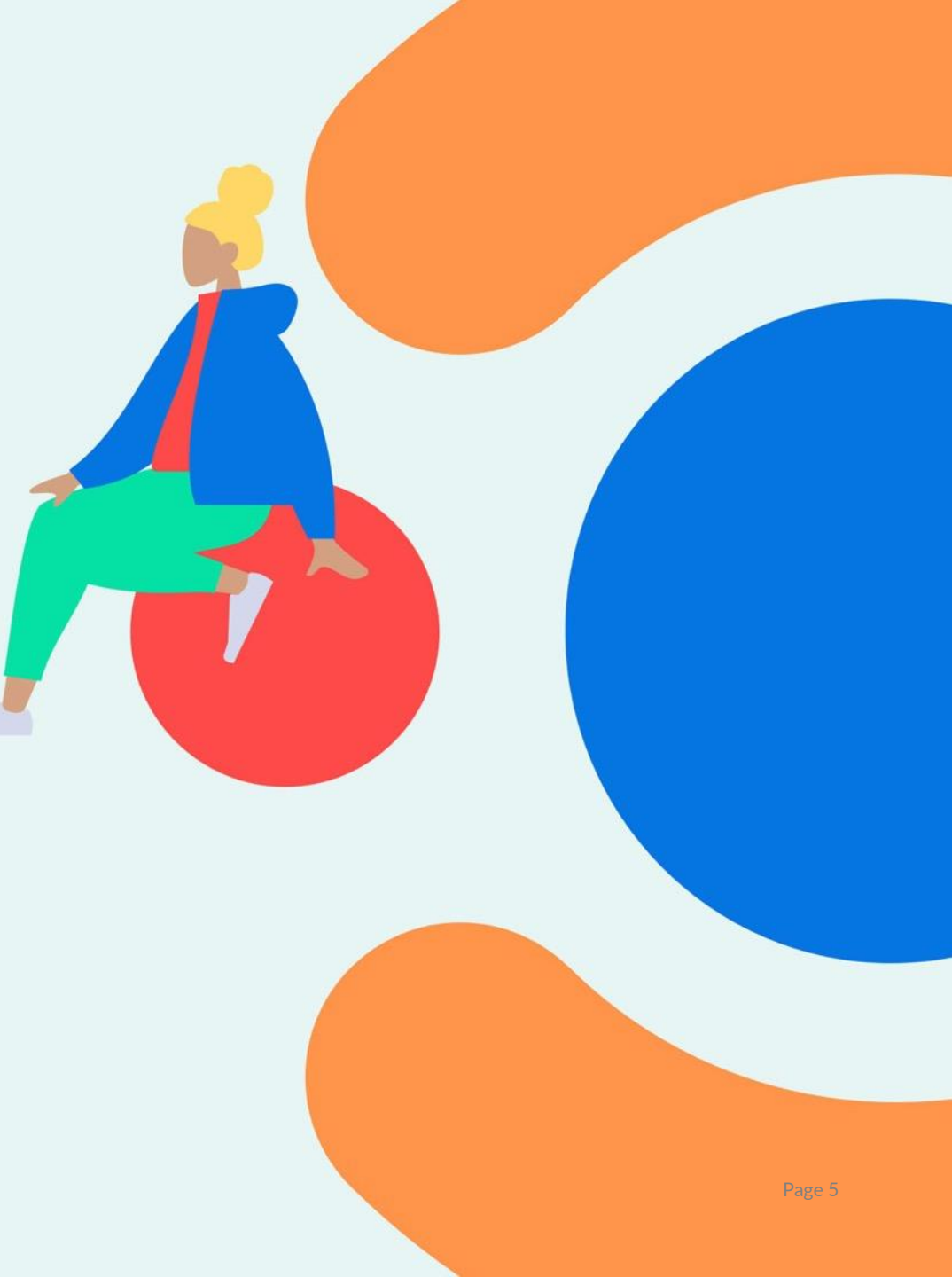

### **Connect with Feide**

Students and teachers have to sign in with Feide to get access to dictionaries.

### NB:

The school administrators have to open up the access for Clarify so that it's ready for signing in and usage.

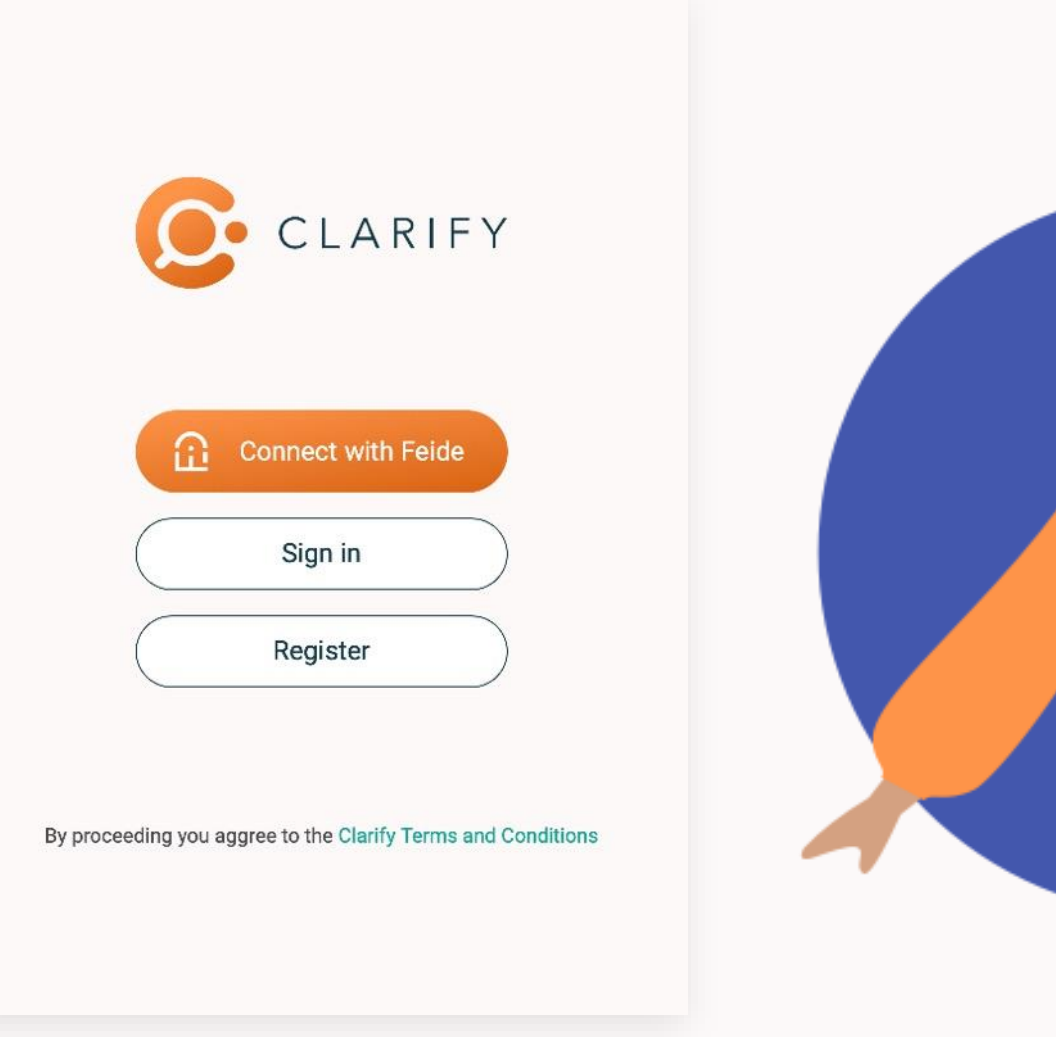

# **Connect with email / code**

### For companies and other organizations without Feide, you have to register a user the first time.

- 1. Click «Register»
- 2. Enter your email and create a password (minimum 6 characters)
- 3. Verify your email in the email you receive by clicking the link (if you don't receive the email, please check your trash/spam folders, or try again)

**If you have domain access:** You get access to Clarify with your work email.

**If you have an access code:** Add the access code in <u>settings</u>.

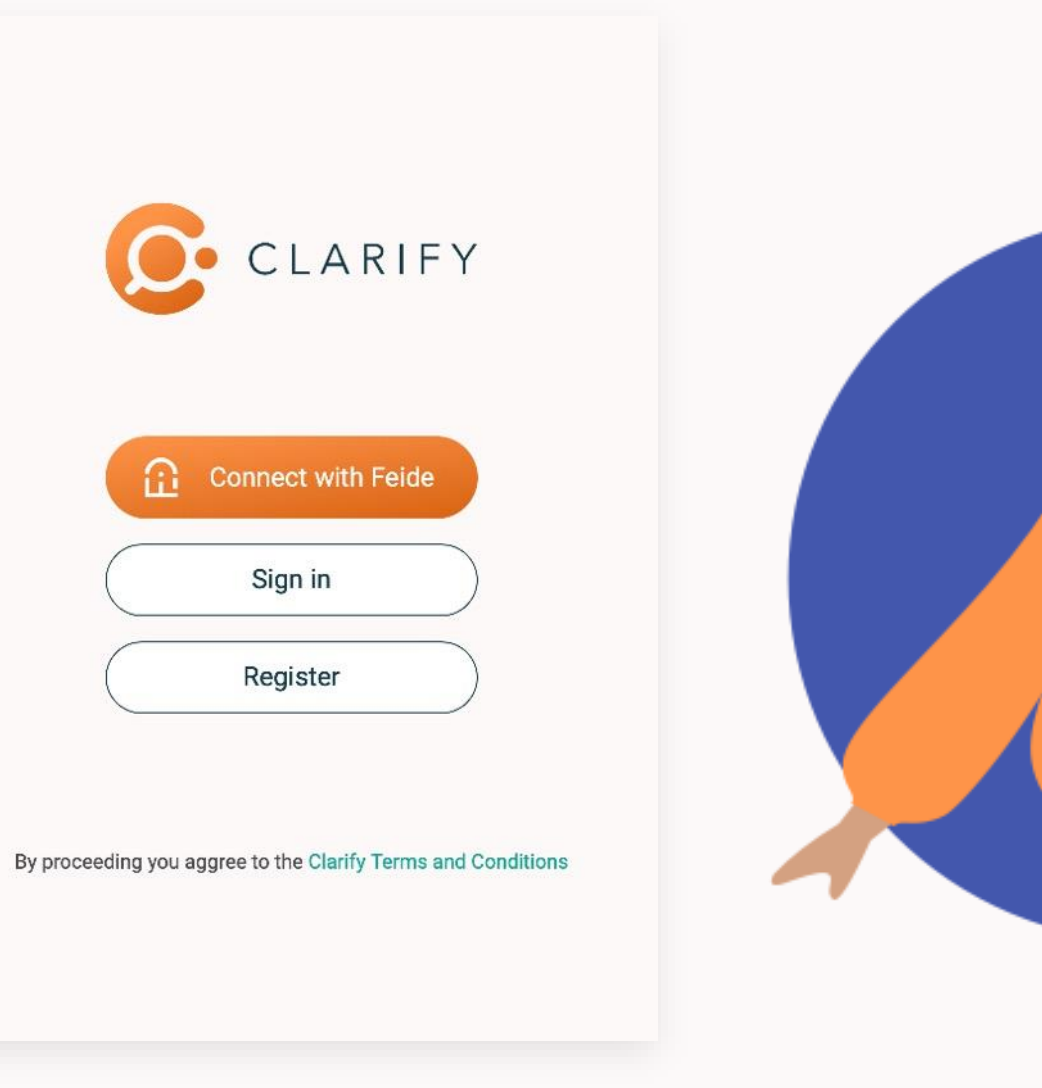

# Search

How do I search in the dictionaries?

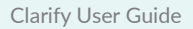

## Language picker

### In the language picker, you select which language you're searching in:

- Select the language from which you want to search in the left dropdown menu, and your target language in the right dropdown menu.
- Select «Add language» to add or change language options.
- Do you want mono-language dictionaries, like a thesaurus, select the same language in both dropdown menus.

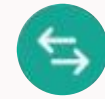

Swap languages by pressing the arrow button

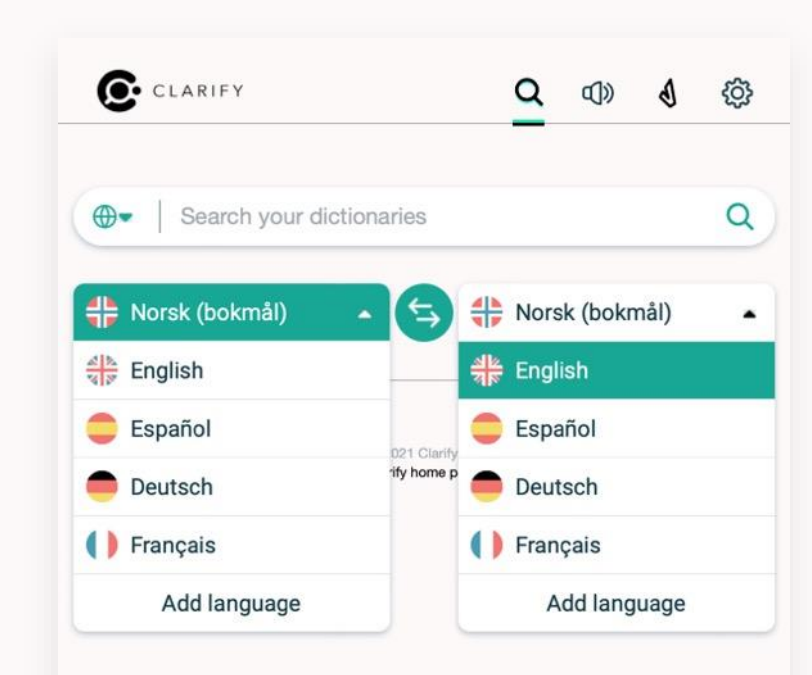

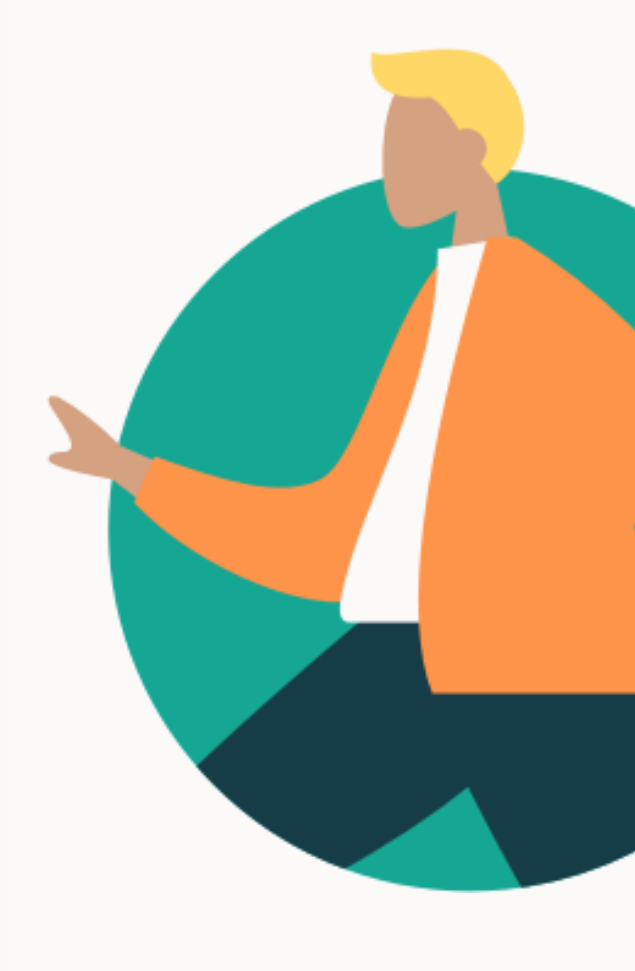

# Search in dictionaries

### 3 ways to search:

- 1. Type in a word in the search area
- 2. Paste a copied word into the search area
- 3. If you are using an app, you can mark a word and do a quick search (<u>see "Tips"</u>)

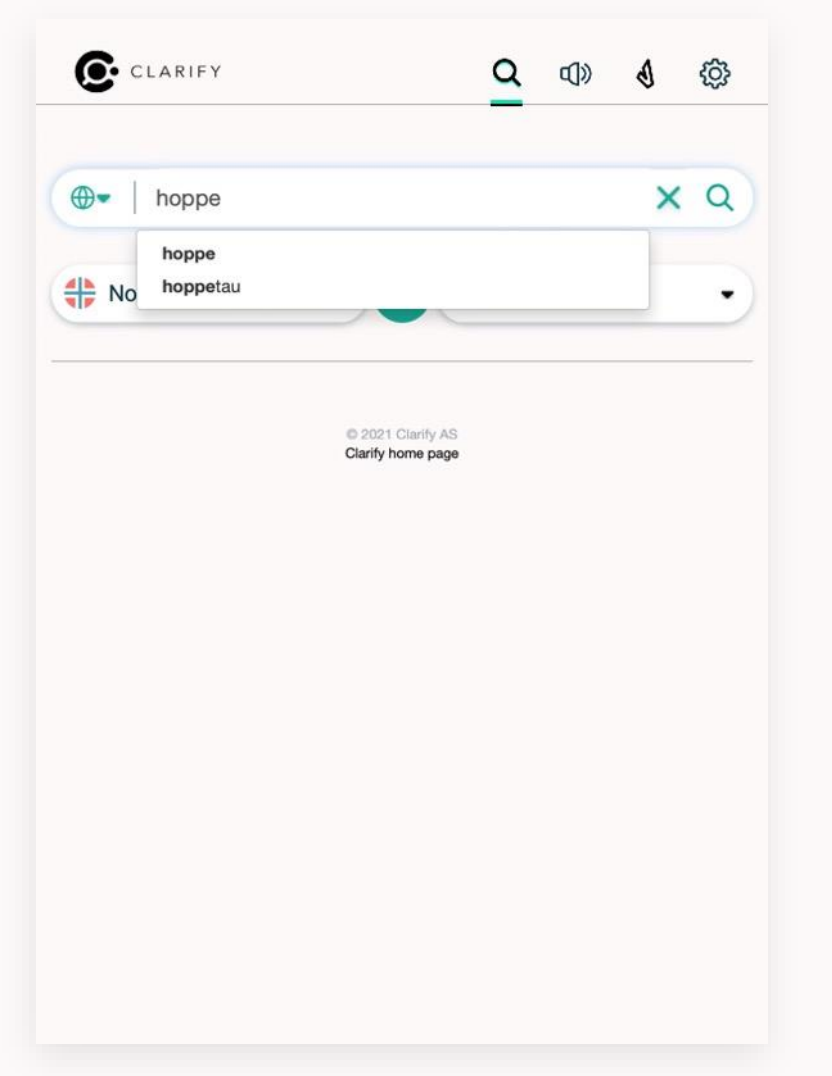

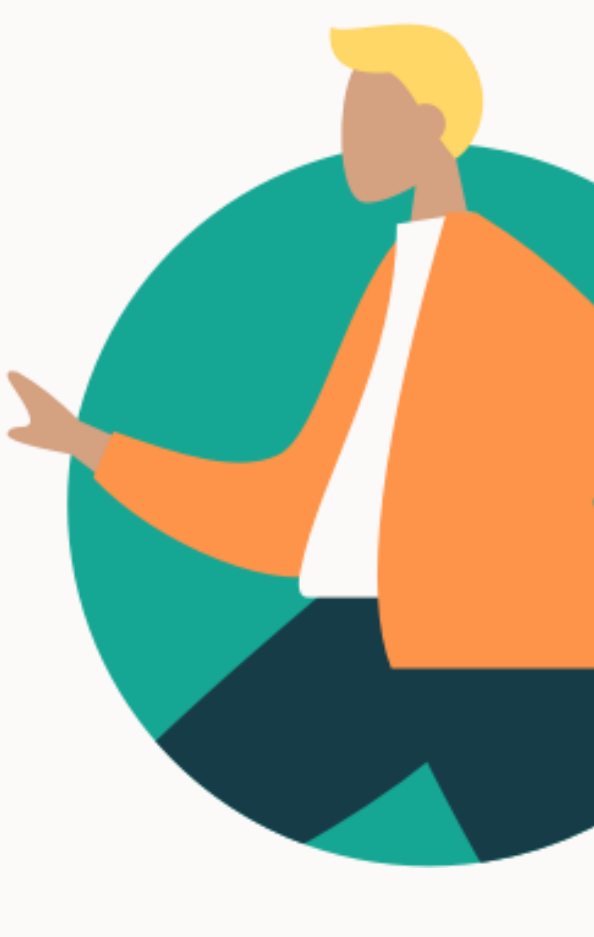

### **Search results**

#### Article

The article lookup is shown under the language picker. Select «show more» to see the entire article.

#### Mini grammar

Some dictionaries have integrated mini grammar. It's opened in a separate window. Click on desired topics/words for more information.

#### Listen to how a word is pronounced

Have words and expressions read out loud. Press the green speaker symbol or mark the text and click «Read».

#### **Search conjugations**

This function shows search results when the search word is or might be in conjugated form. Click the word to search for it. This function separates between different word classes in conjugated forms. If it is a verb and you want it conjugated press the «V», which is the Verbix symbol.

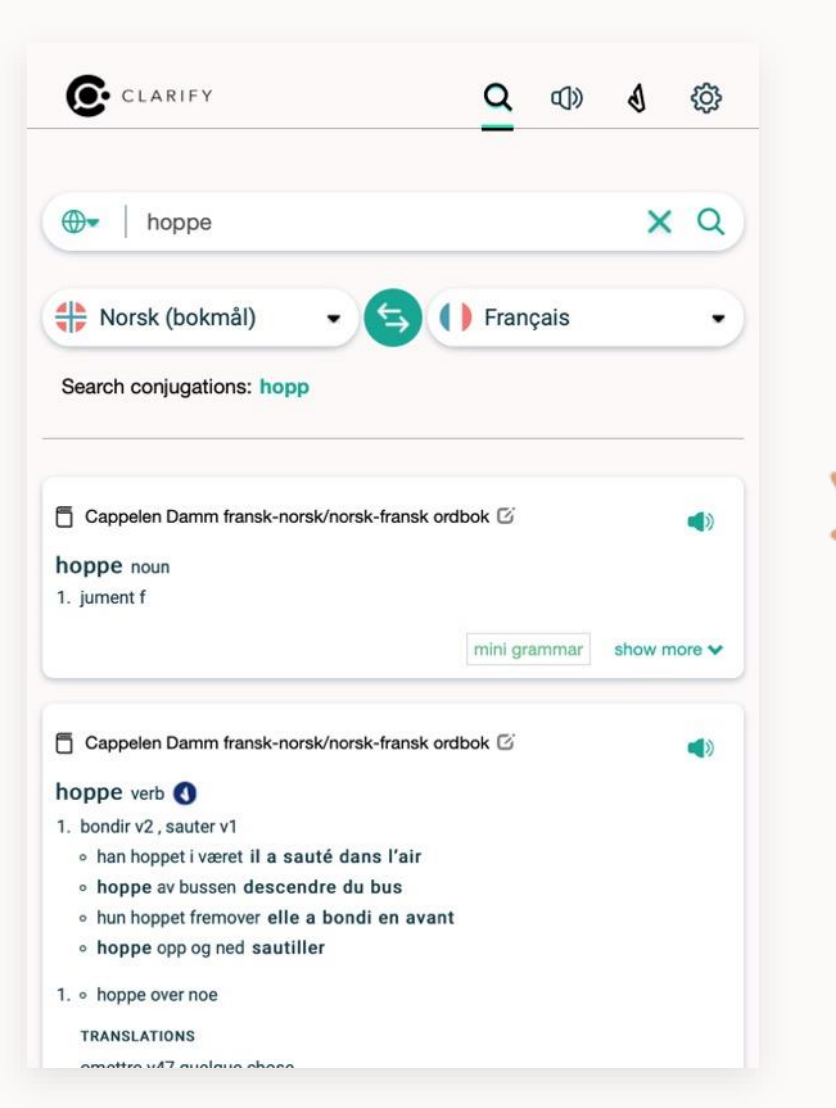

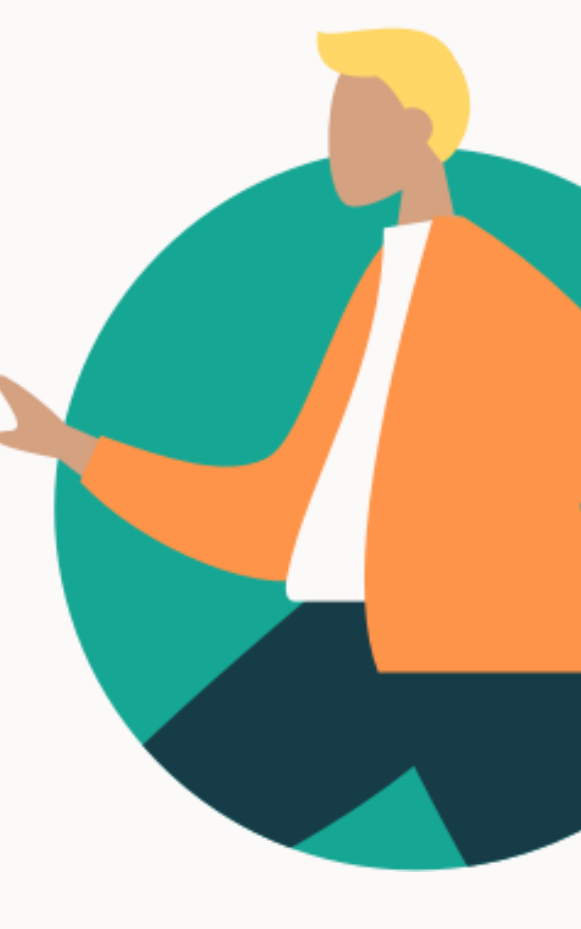

# Foreign language

### If you want to search for a foreign word:

Example: You don't know what the word is in French

- 1. Search for the word from Norwegian to French
- 2. Find the translation of the word in the article and mark the word you are looking for
- 3. Click «Search»
- 4. Change the direction of the languages with the arrow button
- 5. You now see the search results for the French word

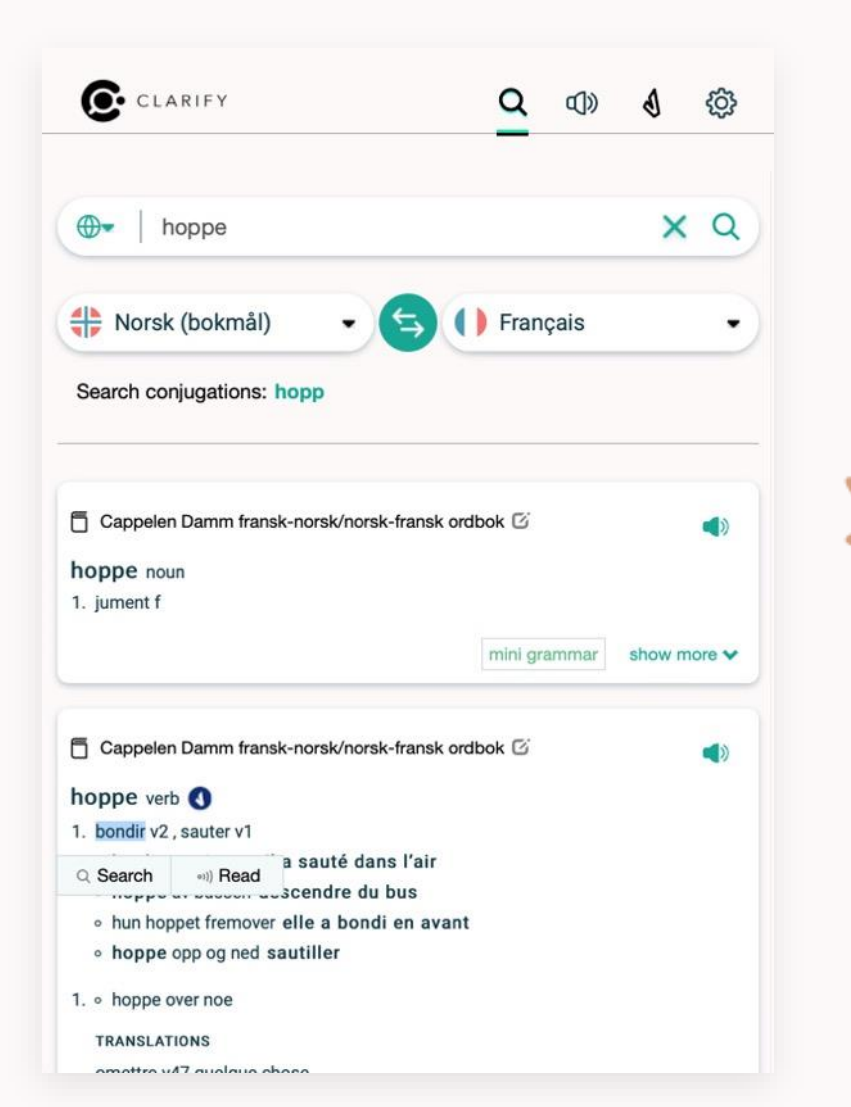

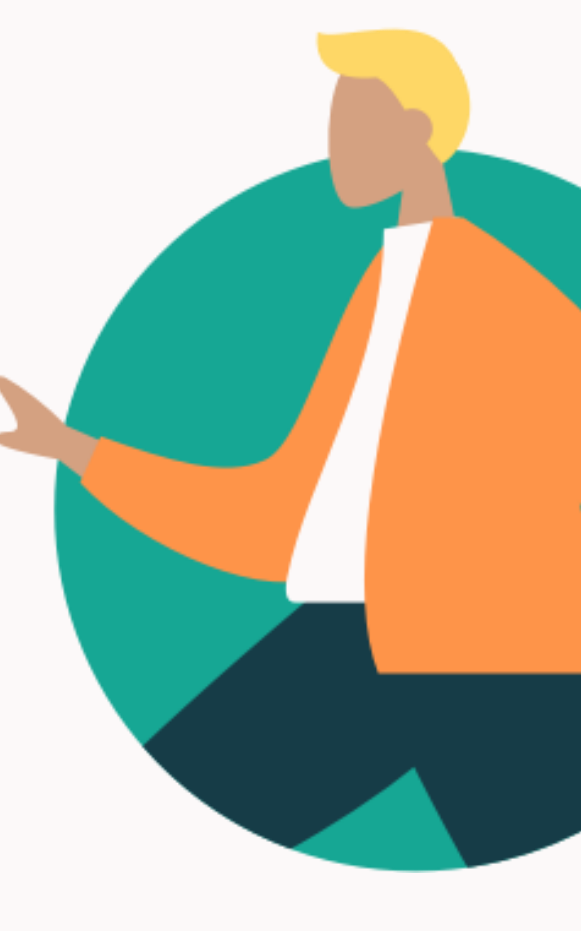

### Web resources

- Integrated shortcuts to external web resources like Store Norske Leksikon, Wikipedia, Lovdata and Google Images.
- You can find the resources in the globe dropdown next to the search area.
- Click the desired resource to see the search result.
- The lookup in the external resource is done in the «from language». For Store Norske Leksikon and Lovdata the «from language» has to be Norwegian.

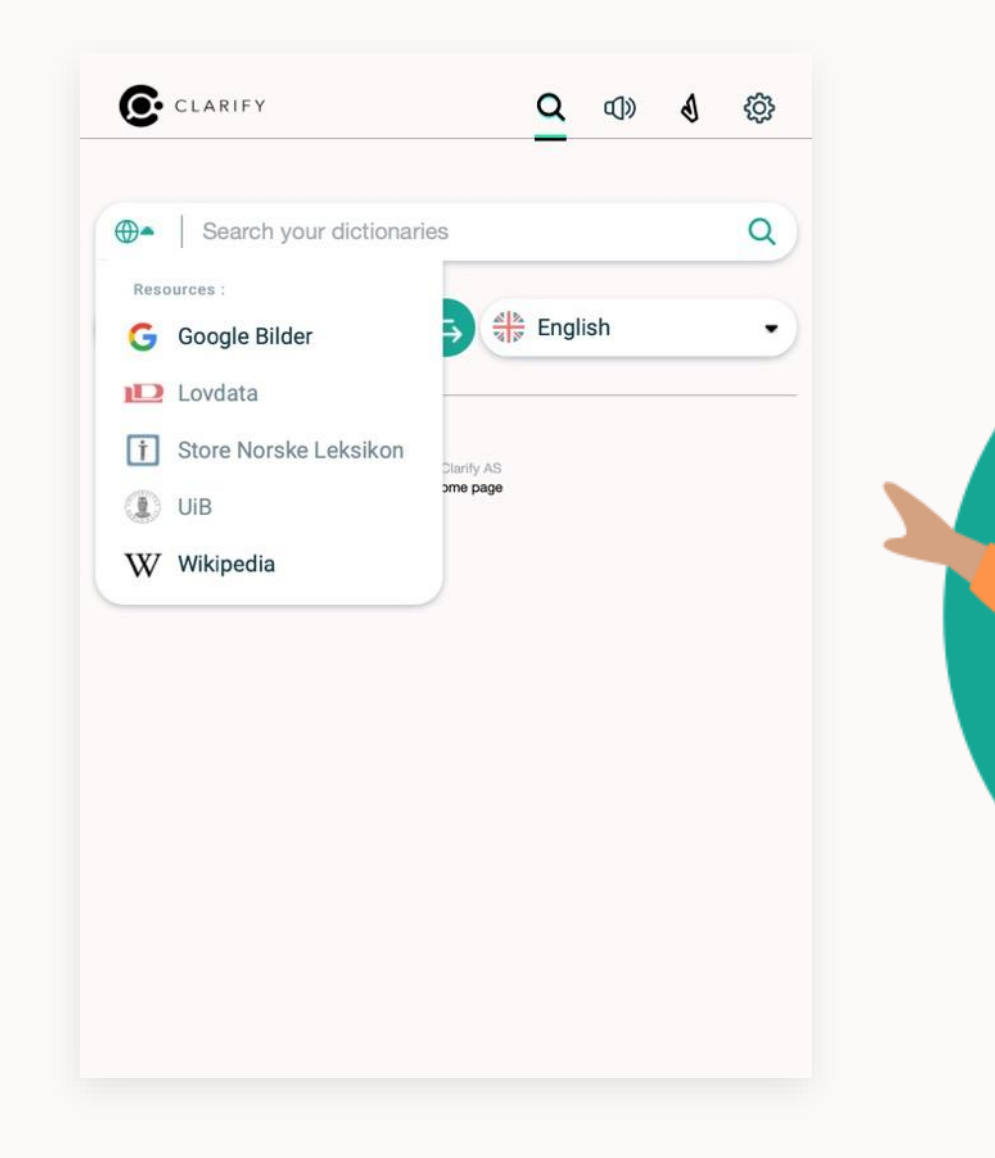

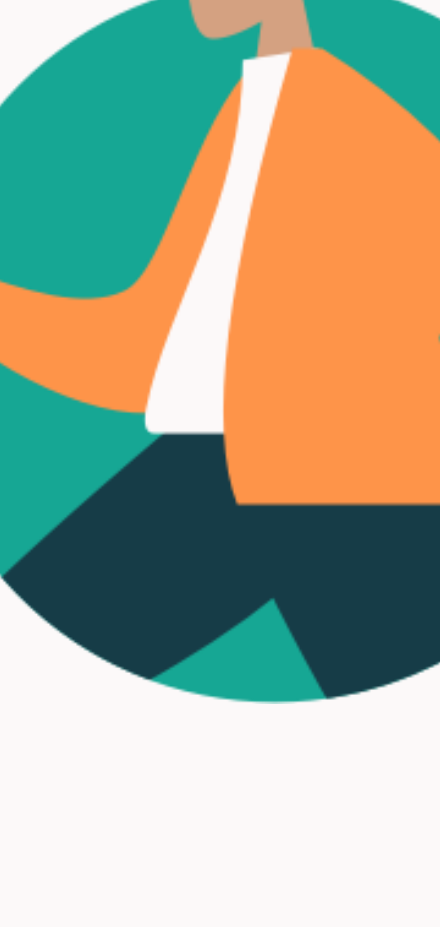

# **Text-to-speech**

How to use text-to-speech?

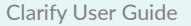

### **Text-to-speech**

### Have Clarify read out any text

- 1. Choose the speaker icon in the top right menu
- 2. Write or paste desired text
- 3. Choose the language of the text you have entered in the dropdown menu (the languages must be the same, this is not a translation)
- 4. Choose a speed
- 5. Click the Play button

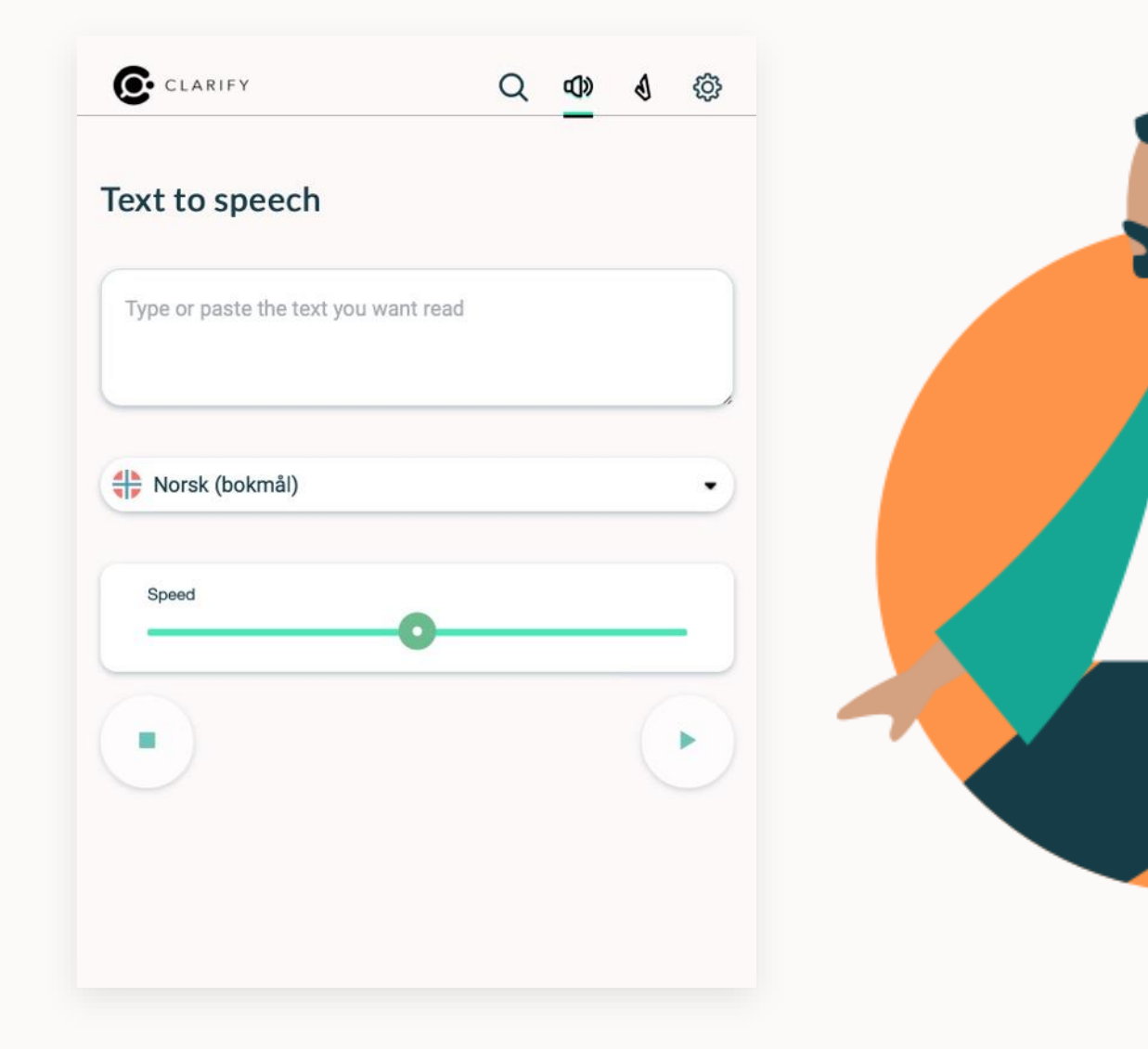

# Verbix

How to use Verbix?

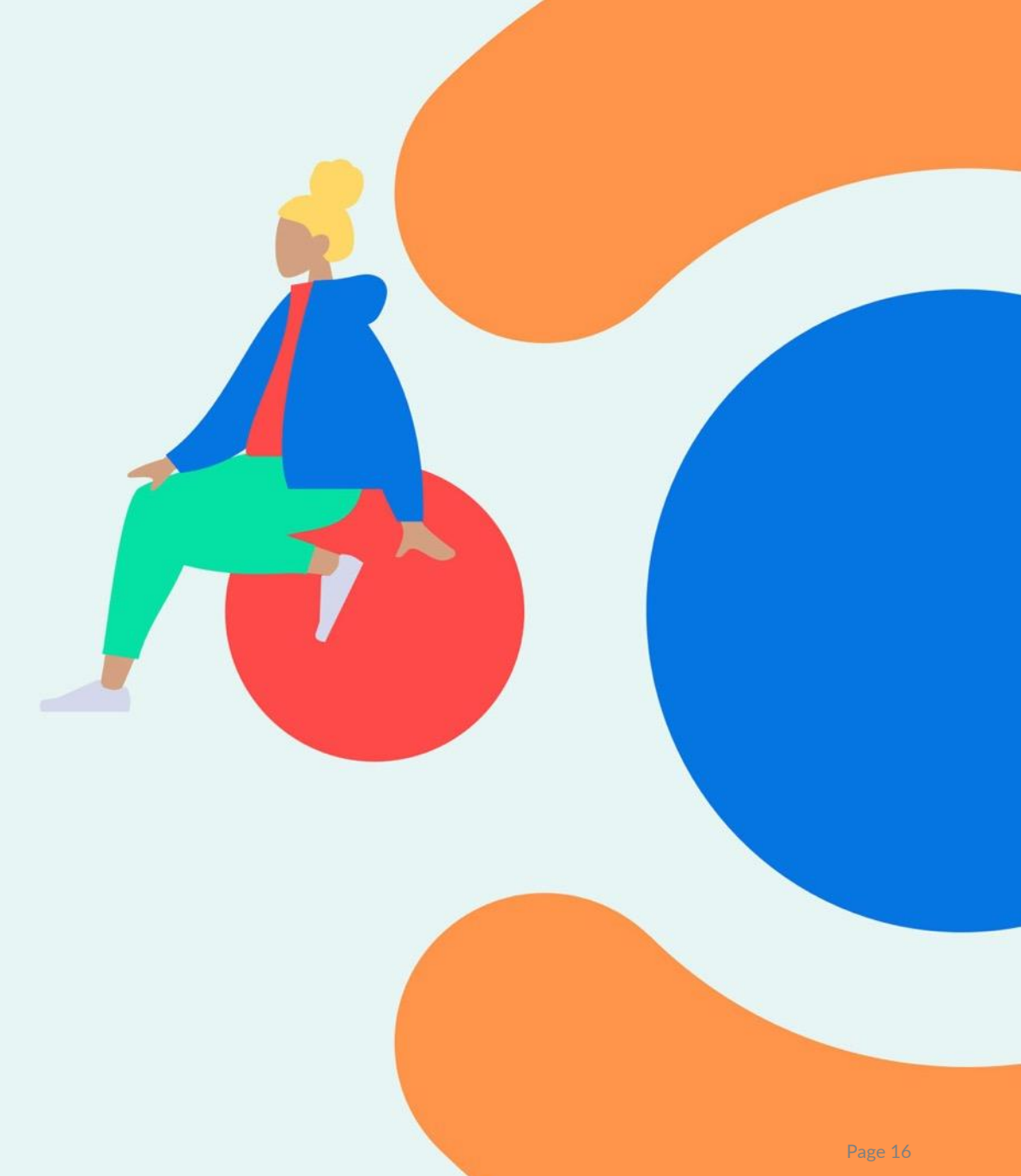

### Verb conjugation with Verbix

- 1. Select the V-icon in the top right menu
- 2. Select language in the dropdown menu
- 3. Type or paste a verb in the selected language
- 4. If you type in another conjugation than infinitive (hear, run etc.), you will see «Show conjugations»
- 5. Click to see all conjugations of the verb

You also find a Verbix shortcut in the search results. Verbix is provided by a third party. The content is not developed by Clarify.

| CLARIFY                                                                                  | Q           | (ل)         | Ð         | ŝ |  |  |
|------------------------------------------------------------------------------------------|-------------|-------------|-----------|---|--|--|
|                                                                                          |             |             |           |   |  |  |
| The data on this page is provided as-is by Verbix<br>entries and conjugational patterns. | . Errors ma | iy occur ii | n certain |   |  |  |
| Verb conjugation with Verbix                                                             |             |             |           | ٩ |  |  |
| English (UK)                                                                             |             |             |           | • |  |  |
| © 2021 Clarify AS<br>Clarify home page                                                   | 8           |             |           |   |  |  |
|                                                                                          |             |             |           |   |  |  |
|                                                                                          |             |             |           |   |  |  |
|                                                                                          |             |             |           |   |  |  |

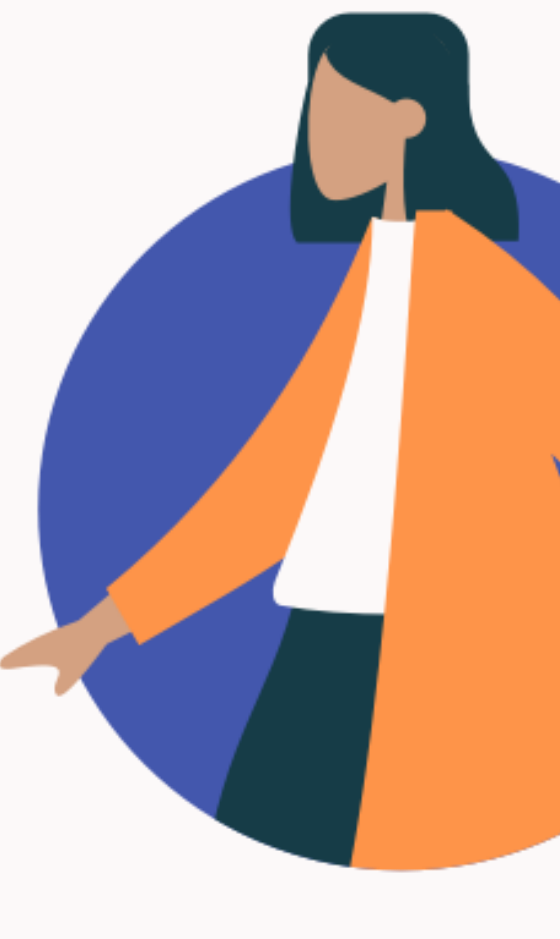

# Settings

Manage your account

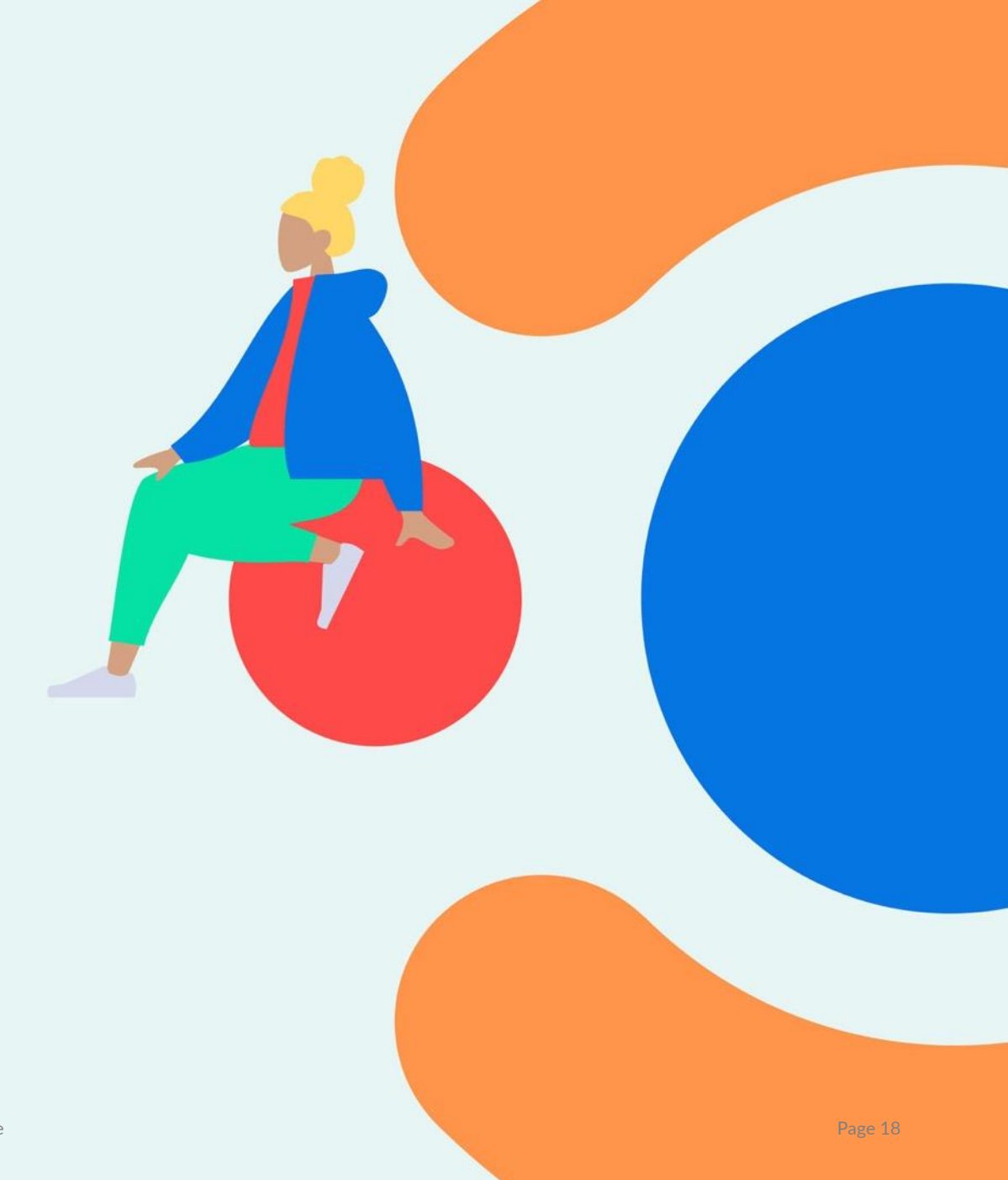

## Manage account

### Select the cogs icon in the top right menu

- Overview of your account
- Add access codes
- Choose app language
- Sign out

| CLARIFY                | Q (1)   | 1 | \$ <u>}</u> |
|------------------------|---------|---|-------------|
| Account                |         |   |             |
| admin@clarify.no       |         |   |             |
| Library                |         | > |             |
| Change password        |         | > |             |
| Affiliations           |         | > |             |
| Access codes           |         | > |             |
| Notifications          |         | > |             |
| Delete account         |         | > |             |
| Version information    |         |   |             |
| Client: Browser        |         |   |             |
| Clarify server: 4.3.11 |         |   |             |
|                        |         |   | 5           |
| Choose App Language    |         |   |             |
| Norsk                  | English |   |             |

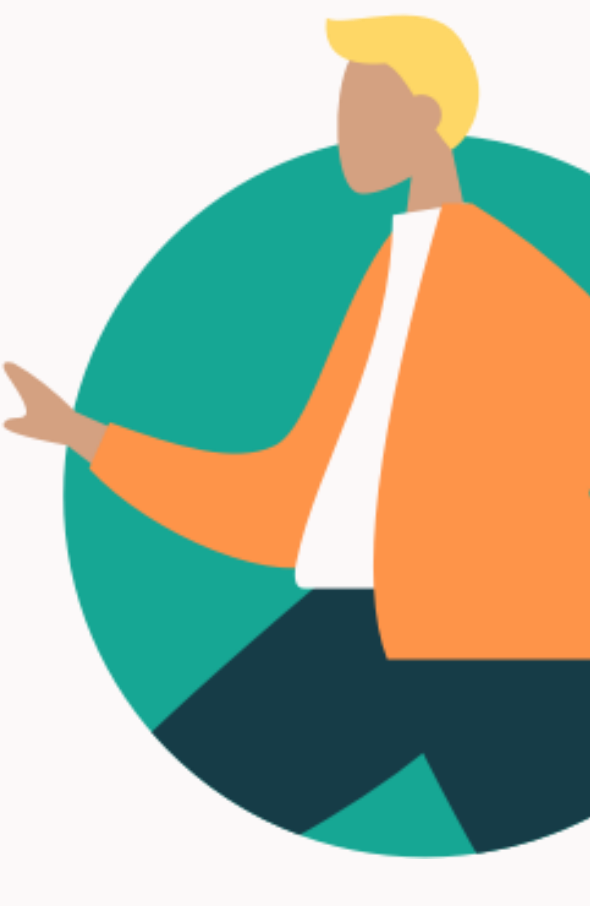

# Tips

Save time with smart features

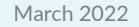

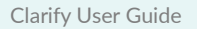

# **Tips: Quick-search**

### PC

Search for a word directly in Clarify with a shortcut:

- 1. Mark a word in any program
- 2. Press Ctrl+F11
- 3. The search result will appear in Clarify

Slå opp fra alle programmer med Ctrl+F11

iOS

On iPhone and iPad you can search for a word with quick search:

- 1. Mark desired word
- 2. Click «Share...»
- 3. Click «Search with Clarify»

144-indeksen Kopier Slå opp Del... av Norges viktigste nanden partneres valutaer. Det er denne indeksen rentekomiteen i Norges Bank studerer når den setter renten.

### Google

Easy and quick search directly in Clarify with Google Chrome Extension and Google Docs add-on.

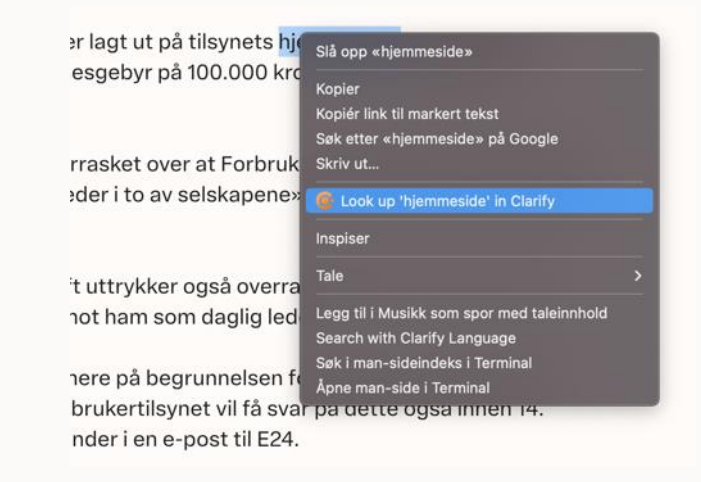

### **Tips: Install app from App Store (Mac OS)**

### Download the app «Clarify Language» in App Store

#### Step 1:

Open App Store and find the search area

# Søk Søk Oppdag Arcade Skap Arbeid Spill Utvikle Kategorier

#### Step 2:

Search for «Clarify Language»

#### Step 3:

Click the download button

#### Step 4:

If necessary, sign in with your Apple ID to confirm the download

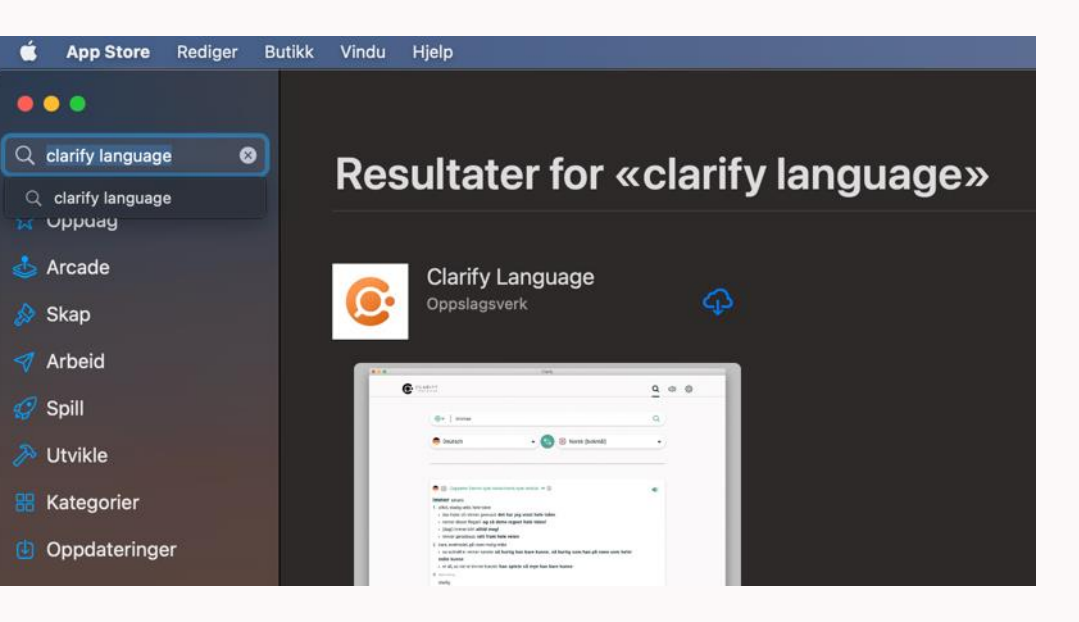

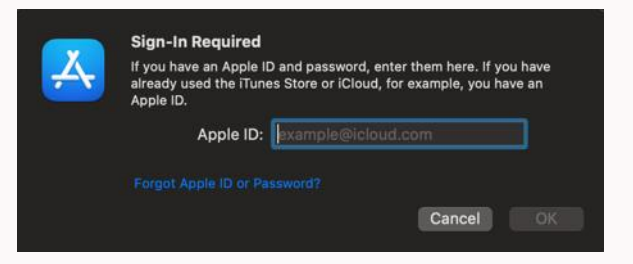

#### ... and the app will install! Click «OPEN» to start using the app

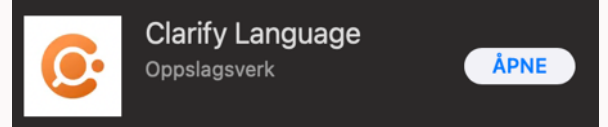

# **Tips: Keep Clarify app in dock (Mac OS)**

Now that you have opened the app, you will see the Clarify logo in the program dock, either on the left or lower end of your screen.

You can make Clarify stay in your dock to have easy access to it. That way it will be easier to access and use Clarify.

**Step 1:** Right click the logo in the dock

Step 2: Hover over «Options»

Step 3: Click «Keep in Dock»

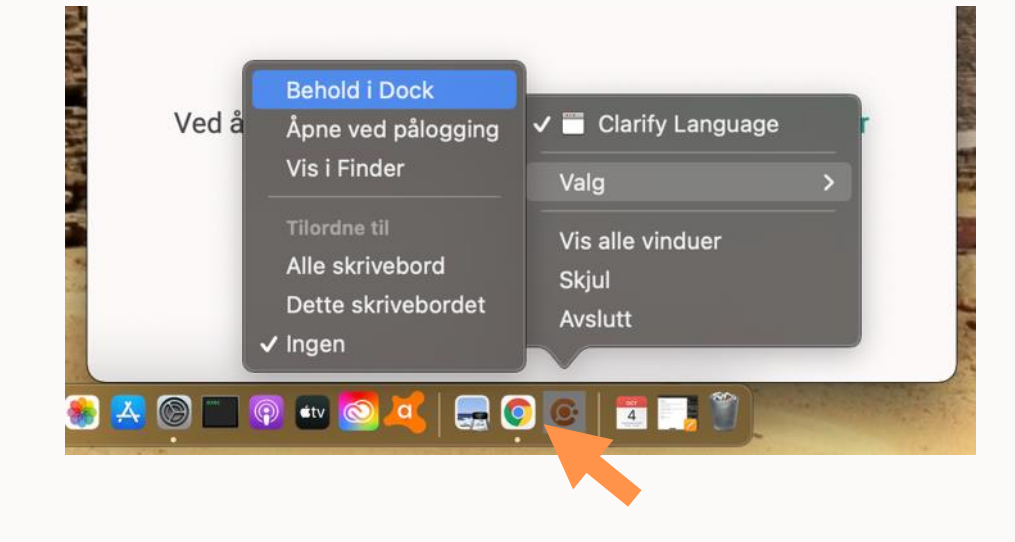

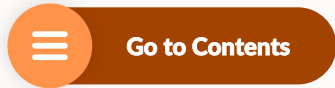

# **Tips: Keyboard shortcut for search (Mac OS)**

Another benefit of having the Mac app is that you can enable a shortcut that allows you to use Clarify from any app.

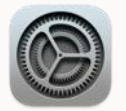

Step 1 of 7 Go to «System Preferences»

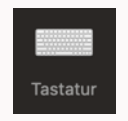

**Step 2 of 7** Click «Keyboard»

 $\rightarrow$  Continues on next page

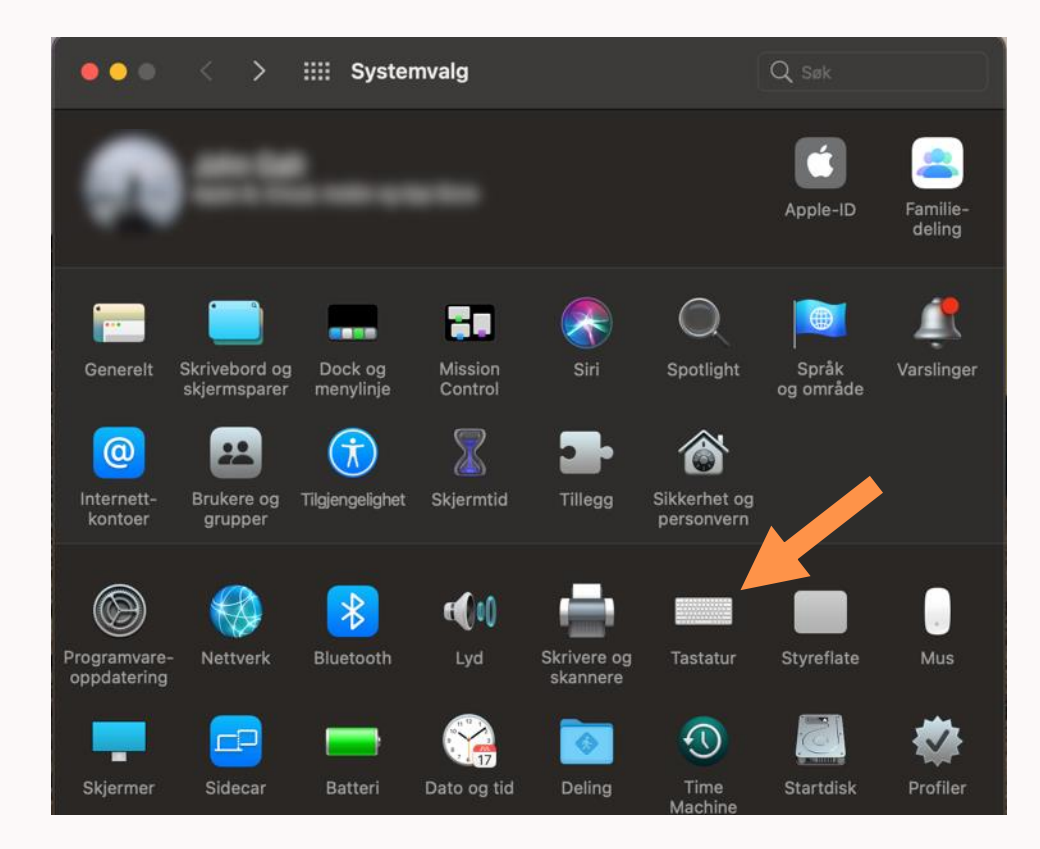

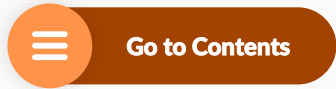

## **Tips: Keyboard shortcut for search (Mac OC)**

### Step 3 of 7

Select «Shortcuts»

### Step 4 of 7

Select «Services»

### Step 5 of 7

Look for «Search with Clarify Language» in the list and mark it with a

### $\rightarrow$ Continues on next page

| Tasta                                      | tur Tekst Snarveier Inr           | ndatakilder Diktering                |
|--------------------------------------------|-----------------------------------|--------------------------------------|
| Du kan endre en snarve<br>tastekombinasion | i ved å markere den, klikke på ti | astekombinasjonen og så skrive en ny |
| E Launchpad                                | Opprett samlin                    | g fra tekst ingen                    |
| Mission Co                                 | Vis fontinforma                   | asjon ingen                          |
| 🔲 Tastatur                                 | 🛛 🔽 Opprett ny hus                | kelapp                               |
| 🔲 Inndatakilder                            | Oppsummer                         | ingen                                |
| Skjermbilder                               | Search with Cla                   | arify Language ingen                 |
| 😒 Tjenester                                | Søk i man-side                    | indeks i Terminal 企業A                |
| C Spotlight                                | Åpne man-side                     | e i Terminal 企業M                     |
| Tilgjengelig                               | Vis i Finder                      | ingen                                |
| Programsn                                  | 🛛 🔽 🛛 Vis info i Finde            | r ingen                              |
|                                            | 🔽 Åpne                            | -<br>ingen                           |
|                                            | 🛛 🔽 Vis kart                      | ingen                                |
|                                            | 🗧 🗸 Søk                           |                                      |
|                                            | Clå opp i Ordbr                   | st.                                  |
|                                            |                                   | Gienopprett standardinnstilling      |

Trykk på tabulatortasten for å flytte fokus framover og Skift- og tabulatortasten for å flytte fokus bakover.

# **Tips: Keyboard shortcut for search (Mac OC)**

### Step 6 of 7

Select «Add a shortcut»

### Step 7 of 7

You have to select which keyboard shortcut you want to use to search with the Clarify app.

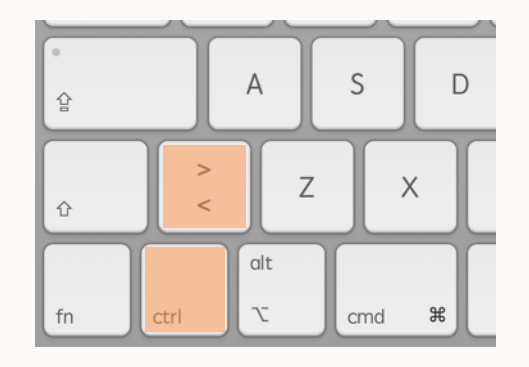

#### We recommend ctrl + <

To select this, hold ctrl, then press < and let go of both buttons

|                                                                                                    | -                                 |            |                                                                                                    | <b>5</b> /1                                                  |                               |
|----------------------------------------------------------------------------------------------------|-----------------------------------|------------|----------------------------------------------------------------------------------------------------|--------------------------------------------------------------|-------------------------------|
|                                                                                                    | Tastatur                          | Tekst      | Snarveier Inndatakilder                                                                                                    | Diktering                                                    |                               |
| Du kan endre en snarvei ve<br>tastekombinasjon.<br>E Launchpad<br>Mission Co<br>Tastatur<br>Inndatakilder<br>Skjermbilder | snarvei vec<br>n.<br><br>er<br>er | l å marker | e den, klikke på tastekombinasjo<br>Opprett fontbibliotek fra tekst<br>Opprett samling fra tekst<br>Vis fontinformasjon<br>Opprett ny huskelapp<br>Oppsummer | onen og så skrive en ny<br>st ingen<br>ingen<br>企発Y<br>ingen |                               |
| Spotlight<br>Tilgjengelig<br>Programsn                                                                                    | J                                 |            | Søk i man-sideindeks i Termir<br>Åpne man-side i Terminal<br>Vis i Finder<br>Vis info i Finder                                                               | hal                                                          | marver<br>介発A<br>介発M<br>ingen |
| Searc                                                                                                    | h with C                          | larify I   | Language                                                                                                    | ^<                                                           |                               |

### **Reach out if you have any questions!**

### Phone: +47 67 21 12 78 | www.clarify.no

↑ Back to start

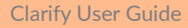